# Catalyst 6500 series Switches: Identificar um módulo afetado por uma verificação de paridade LTL

## Contents

Introduction Prerequisites Requirements Componentes Utilizados Solicitação de verificação de paridade LTL Identificar o módulo afetado Informações Relacionadas

### Introduction

Este documento descreve o método usado para identificar um módulo afetado por uma verificação de paridade em um switch Cisco Catalyst 6500 Series.

## Prerequisites

### Requirements

A Cisco recomenda que você tenha conhecimento destes tópicos:

- Supervisor Engine 720 nos switches Cisco Catalyst 6500 Series
- Verificação de paridade de LTL (Local Target Logic)

#### **Componentes Utilizados**

As informações neste documento são baseadas nos switches Cisco Catalyst 6500 Series que executam o Supervisor Engine 720.

The information in this document was created from the devices in a specific lab environment. All of the devices used in this document started with a cleared (default) configuration. If your network is live, make sure that you understand the potential impact of any command.

### Solicitação de verificação de paridade LTL

Você pode encontrar este log em um switch Catalyst 6500 Series:

%LTL-SP-2-LTL\_PARITY\_CHECK: LTL parity check request for 0x33C9

O log indica uma verificação de paridade na tabela de índice de porta ASIC/SRAM (Static Random-Access Memory) usada por alguns dos módulos da série Catalyst 6500.

#### Identificar o módulo afetado

Para identificar o módulo que encontrou a verificação de paridade, transforme o número hexadecimal visto no log em um decimal. Nesse caso, **0x33C9** converte para decimal **13.257**.

Colete a saída do comando **show diagnostic result module all detail** no switch e procure **13.257**. Está listado como o índice LTL de um dos módulos.

Por exemplo:

#### 6500#show diagnostic result module all detail

Module 1: CEF720 8 port 10GE with DFC SerialNo : XXXXXXXXXX

Overall Diagnostic Result for Switch 1 Module 1 : PASS Diagnostic level at card bootup: minimal

Test results: (. = Pass, F = Fail, U = Untested)

1) TestOBFL -----> .

#### <snip>

```
15) TestLtlFpoeMemoryConsistency ----> .
Error code -----> 0 (DIAG_SUCCESS)
Total run count -----> 2889738
Last test testing type -----> Health Monitoring
Last test testing type -----> Mar 15 2013 02:06:57
First test failure time ----> n/a
Last test failure time ----> n/a
Last test pass time -----> Mar 15 2013 02:06:57
Total failure count ----> 0
Consecutive failure count ---> 0
LTL PARITY
Ltl index -----> 13257
Rbh value -----> 255
```

#### <snip>

Percorra a saída para descobrir o módulo que mapeia para esse LTL, que é o módulo do qual o

## Informações Relacionadas

- Testes de diagnóstico on-line Guia de configuração do software Cisco IOS, versão 12.2SX
- Suporte Técnico e Documentação Cisco Systems